# **Using ArbiterSports Blocks**

## **AHRA Specific Tutorial**

Accessing Your Blocks

Step 1 - Log into ArbiterSports to view your dashboard

Step 2 - Click the 'Blocks' tab

|                                                                                                    | <u> </u>                                              |                                                                                                    |                                                              |                                                                       |                                                     |                                                              |                                                     |                                                |                 |                                                | •                      | My Account 🗸     |             |
|----------------------------------------------------------------------------------------------------|-------------------------------------------------------|----------------------------------------------------------------------------------------------------|--------------------------------------------------------------|-----------------------------------------------------------------------|-----------------------------------------------------|--------------------------------------------------------------|-----------------------------------------------------|------------------------------------------------|-----------------|------------------------------------------------|------------------------|------------------|-------------|
| DASHBOARD                                                                                                    | SCHEDULE                                              | PAYMENTS                                                                                           | BLOCKS                                                       | ELIGIBILITY                                                           | LISTS                                               | SETTINGS                                                     |                                                     |                                                |                 |                                                |                        |                  |             |
|                                                                                                    |                                                       |                                                                                                    |                                                              |                                                                       |                                                     |                                                              |                                                     |                                                |                 |                                                |                        |                  |             |
|                                                                                                    | Ready to b                                            | ne Assigned                                                                                        | Arbiter Pa                                                   | av Summany                                                            |                                                     |                                                              |                                                     |                                                |                 | Centra                                         | l Hubs                 |                  |             |
|                                                                                                    | AHRA                                                  | ie Ablighed                                                                                        | Show Bala                                                    | ance                                                                  |                                                     |                                                              |                                                     |                                                |                 | Centro                                         | 11005                  |                  |             |
|                                                                                                    |                                                       |                                                                                                    | choir bai                                                    |                                                                       |                                                     |                                                              |                                                     |                                                |                 | _                                              |                        |                  |             |
|                                                                                                    |                                                       |                                                                                                    | Upcoming                                                     | g Schedule                                                            |                                                     |                                                              |                                                     |                                                |                 |                                                |                        |                  |             |
|                                                                                                    |                                                       |                                                                                                    |                                                              |                                                                       |                                                     |                                                              |                                                     |                                                |                 |                                                |                        |                  |             |
|                                                                                                    |                                                       |                                                                                                    |                                                              |                                                                       |                                                     |                                                              |                                                     |                                                |                 |                                                |                        |                  |             |
|                                                                                                    |                                                       |                                                                                                    |                                                              |                                                                       |                                                     |                                                              |                                                     |                                                |                 |                                                |                        |                  |             |
|                                                                                                    |                                                       |                                                                                                    |                                                              |                                                                       |                                                     |                                                              |                                                     |                                                |                 |                                                |                        |                  |             |
|                                                                                                    |                                                       |                                                                                                    |                                                              |                                                                       |                                                     |                                                              |                                                     |                                                |                 |                                                |                        |                  |             |
| Arbitor                                                                                                    | orts                                                  |                                                                                                    |                                                              |                                                                       |                                                     |                                                              |                                                     |                                                |                 |                                                |                        |                  |             |
|                                                                                                    |                                                       |                                                                                                    |                                                              |                                                                       |                                                     |                                                              |                                                     |                                                |                 |                                                |                        | Mu Account       |             |
|                                                                                                    |                                                       |                                                                                                    |                                                              |                                                                       |                                                     |                                                              |                                                     |                                                |                 |                                                |                        | wy Account       | · ·         |
| DASHBOARD                                                                                                    | SCHEDULE                                              | PAYMENTS                                                                                           |                                                              | ELIGIBILITY                                                           | LISTS                                               | SETTINGS                                                     |                                                     |                                                |                 |                                                |                        | My Account       | · ·         |
| DASHBOARD                                                                                                    | SCHEDULE<br>Travel Limits                             | PAYMENTS<br>Postal Codes                                                                           | BLOCKS<br>Summary                                            | ELIGIBILITY                                                           | LISTS                                               | SETTINGS                                                     |                                                     |                                                |                 |                                                |                        | wy Account       | · ·         |
| DASHBOARD<br>Dates Sites<br>Action                                                                                                    | SCHEDULE<br>Travel Limits<br>Cale                     | PAYMENTS<br>Postal Codes<br>ndar                                                                   | BLOCKS<br>Summary                                            | ELIGIBILITY                                                           | LISTS                                               | SETTINGS                                                     |                                                     |                                                |                 |                                                |                        | My Account       |             |
| DASHBOARD<br>Dates Sites<br>Action<br>• View Schedule                                                                                                    | SCHEDULE<br>Travel Limits<br>Cale                     | PAYMENTS<br>Postal Codes<br>ndar<br>- "View Schedule"                                              | BLOCKS<br>Summary                                            | ELIGIBILITY                                                           | LISTS                                               | SETTINGS                                                     |                                                     |                                                |                 |                                                |                        | Wy ACCOUNT       |             |
| DASHBOARD<br>Dates Sites<br>Action<br>• View Schedule<br>O Block All Day<br>O Block Part Day                                                                                                    | SCHEDULE<br>Travel Limits<br>Cale<br>Action           | PAYMENTS<br>Postal Codes<br>ndar<br>- "View Schedule"                                              | BLOCKS<br>Summary                                            | ELIGIBILITY                                                           | LISTS                                               | SETTINGS                                                     |                                                     |                                                | -Date Range     |                                                |                        | WyACCOUNT        |             |
| DASHBOARD<br>Dates Sites<br>Action<br>© View Schedule<br>O Block All Day<br>O Block Part Day<br>O Clear Blocks                                                                                                    | SCHEDULE<br>Travel Limits<br>Cale<br>Action           | PAYMENTS<br>Postal Codes<br>ndar<br>- "View Schedule"<br>Range                                     | BLOCKS                                                       | ELIGIBILITY                                                           | LISTS                                               | SETTINGS                                                     |                                                     |                                                | –Date Range ––– | Fro                                            | m                      | Wy Account       |             |
| DASHBOARD Dates Sites Cetion View Schedule Block All Day Block Part Day Clear Blocks Add Notes                                                                                                    | SCHEDULE<br>Travel Limits<br>Cale<br>Action           | PAYMENTS<br>Postal Codes<br>ndar<br>- "View Schedule"<br>Range                                     | BLOCKS<br>Summary<br>8:00 AM V                               | ELIGIBILITY                                                           | LISTS                                               | SETTINGS                                                     |                                                     |                                                | –Date Range –   | Fro                                            | m to                   | Apply            |             |
| DASHBOARD<br>Dates Sites<br>Cation<br>@ View Schedule<br>@ Block All Day<br>@ Block Part Day<br>Clear Blocks<br>@ Clear Blocks<br>@ Add Notes<br>@ Firm Block                                                                                                    | SCHEDULE<br>Travel Limits<br>Cale<br>Action           | PAYMENTS<br>Postal Codes<br>ndar<br>- "View Schedule"<br>Range<br>From<br>To                       | BLOCKS<br>Summary<br>8.00 AM ×<br>5.00 PM ×                  | ELIGIBILITY                                                           | LISTS                                               | SETTINGS                                                     |                                                     |                                                | –Date Range –   | Fro                                            | m<br>Io<br>S M T W T F | Apply<br>S       |             |
| DASHBOARD Dates Sites Cation Dates Schedule Block All Day Glock Part Day Clear Blocks Add Notes Firm Block Reports Calendar                                                                                                    | SCHEDULE Travel Limits Cale Action Time               | PAYMENTS<br>Postal Codes<br>ndar<br>View Scheduls"<br>Range<br>From<br>To                          | BLOCKS           Summary           8.00 AM           5.00 PM | ELIGIBILITY                                                           | LISTS                                               | SETTINGS                                                     |                                                     |                                                | –Date Range –   | Fro                                            | m<br>Io<br>S M T W T F | Apply<br>S       |             |
| Dastes Sites<br>Cation<br>View Schedule<br>Block All Day<br>Block Part Day<br>Clear Block<br>Add Notes<br>Firm Block<br>Reports<br>Calendar<br>Legend                                                                                                    | SCHEDULE<br>Travel Limits<br>Cale<br>Action           | PAYMENTS Postal Codes ndar - "View Schedule" From To n - " View Schedul                            | BLOCKS<br>Summary<br>8:00 AM ~<br>5:00 PM ~                  | ELIGIBILITY                                                           | LISTS                                               | SETTINGS                                                     |                                                     |                                                | –Date Range     | Fro                                            | m<br>Fo T V T F        | Apply<br>S<br>Mc | onth Jan    |
| DASHBOARD<br>Dates Sites<br>Cation<br>View Schedule<br>Block All Day<br>Block Part Day<br>Clear Block<br>Clear Block<br>Reports<br>Clear Block<br>Reports<br>Categorith<br>Categorith<br>Cat                                                                                                    | SCHEDULE<br>Travel Limits<br>Cale<br>Action           | PAYMENTS Postal Codes ndar - View Schedule" From To n - " View Schedul                             | BLOCKS<br>Summary<br>800 AM ~<br>500 PM ~                    | ELIGIBILITY                                                           | LISTS                                               | SETTINGS                                                     | anuary 2025                                         |                                                | -Date Range     | Fro                                            | m<br>Fo<br>S M T W T F | Apply<br>S       | onth Jan    |
| Dates Sites<br>Calendar<br>Add Notes<br>Firm Block<br>Calendar<br>Add Notes<br>Calendar<br>Legend<br>Assigned<br>Attached Gam                                                                                                    | SCHEDULE Travel Limits Cale Action Cale Action Actio  | PAYMENTS Postal Codes ndar Range From To n - " View Schedula"                                      | BLOCKS<br>Summary<br>800 AM ~<br>500 PM ~                    | ELIGIBILITY<br>December<br>See                                        | LISTS                                               | SETTINGS<br>J<br>Tae                                         | anuary 2025<br>Wed                                  | - Thu                                          | -Date Range     | Fro<br>February<br>Sat                         | m                      | Apply<br>S<br>Mc | onth Jan    |
| Dates Sites<br>Dates Sites<br>Vew Schedule<br>Block All Day<br>Block Part Day<br>Clear Blocks<br>Clear Blocks<br>Firm Block<br>Reports<br>Calendar<br>Legend<br>Assigned<br>Attached Gam<br>Pending Cam                                                                                                    | SCHEDULE Travel Limits Cale Action Time Action        | PAYMENTS Postal Codes ndarView Scheduls" Range From To n - " View Schedul                          | BLOCKS<br>Summary<br>8 00 AM ~<br>5 00 PM ~<br>e"            | ELIGIBILITY<br>December<br>Son<br>29<br>5                             | LISTS                                               | SETTINGS                                                     | anuary 2025<br>Wed<br>1<br>8                        | Thu<br>2<br>9                                  | -Date Range     | Fro<br>February<br>Sat<br>4<br>11              | m<br>Io<br>S M T W T F | Apply<br>S<br>Mc | onth Jan    |
| Dates Sites Dates Sites Steps General Sector Office Sector Office Sector                                                                                                    | SCHEDULE Travel Limits Cale Action Time Action        | PAYMENTS Postal Codes ndar 'View Schedule' Range From To n - '' View Schedul                       | BLOCKS<br>Summary<br>8 00 AM ~<br>5 00 PM ~<br>0"            | ELIGIBILITY<br>December<br>San<br>29<br>5<br>12                       | LISTS<br>Mon<br>30<br>6<br>13                       | SETTINGS<br>J<br>Tue<br>31<br>7<br>14                        | anuary 2023<br>Wed<br>1<br>8<br>15                  | j<br>Thu<br>2<br>9<br>16                       | - Date Range    | From Sat<br>4<br>11<br>18                      | m<br>To<br>S M T W T F | Apply<br>S<br>Mc | onth Jan    |
| DASHBOARD Dates Sites Calendar Keyens Schedule Block All Day Block Part Day Clear Block Block Part Day Clear Block Ferm Block Ferm Block Reports Calendar Kespend Calendar Calendar Cal                                                                                                    | SCHEDULE Travel Limits Cale Action Time Action Action | PAYMENTS Postal Codes ndarView Scheduls" Range From To n - " View Schedul                          | BLOCKS<br>Summary<br>800 AM *<br>500 PM *                    | ELIGIBILITY<br>December<br>Son<br>29<br>5<br>12<br>19                 | LISTS<br>Mon<br>30<br>6<br>13<br>20                 | SETTINGS<br>J<br>Tue<br>31<br>7<br>14<br>21                  | anuary 2025<br>Wed<br>1<br>8<br>16<br>22            | Thu<br>2<br>9<br>16<br>23                      | -Date Range     | Frobroury<br>Sat<br>4<br>111<br>118<br>25      | m<br>Fo<br>S M T W T F | Apply<br>S<br>Mc | onth Jan    |
| DASHBOARD<br>Dates Sites<br>Cation<br>Wew Schedule<br>Block All Day<br>Block Part Day<br>Clear Blocks<br>Clear Blocks<br>Clear Blocks<br>Clear Blocks<br>Clear Block<br>Reports<br>Cater Cater<br>Cater Cater<br>Cater<br>Cater Cater<br>Cater<br>Cater Cater<br>Cater<br>Ca | SCHEDULE Travel Limits Cale Action Care Action Action | PAYMENTS Postal Codes ndar - "View Schedule" From To n - " View Schedul                            | BLOCKS<br>Summary<br>800 AM ×<br>500 PM ×<br>e*              | ELIGIBILITY<br>December<br>Sam<br>29<br>5<br>12<br>19<br>26           | LISTS<br>Mon<br>300<br>6<br>133<br>200<br>27        | SETTINGS<br>J<br>Tue<br>31<br>7<br>14<br>21<br>21<br>28      | anuary 2022<br>Wed<br>1<br>8<br>15<br>22<br>29      | ;<br>Thu<br>2<br>9<br>16<br>23<br>30           | -Date Range     | Frobrasry<br>Sat<br>11<br>18<br>25<br>1        | m<br>To<br>S M T W T F | Apply<br>S<br>Mc | onth Jan    |
| DASHBOARD<br>Dates Sites<br>Cation<br>View Schedule<br>Block All Day<br>Block Part Day<br>Clear Block<br>Clear Block<br>Clear Block<br>Form Block<br>Reports<br>Catedar<br>Clear Block<br>Reports<br>Catedar<br>Reports<br>Catedar<br>Perdeg Cam<br>Perdeg Cam<br>Part Day Block<br>Part Day Block<br>Open Day                                                                                                    | SCHEDULE Travel Limits Cale Action Time Action        | PAYMENTS Postal Codes ndar - "View Schedule" From To n - " View Schedul                            | BLOCKS<br>Summary<br>800 AM ×<br>500 PM ×<br>e*              | ELIGIBILITY                                                           | LISTS<br>Mon<br>300<br>6<br>13<br>20<br>27<br>3<br> | SETTINGS<br>J<br>Tue<br>31<br>7<br>14<br>28<br>28<br>4       | anuary 2022<br>Wed<br>1<br>8<br>15<br>22<br>29<br>5 | ;<br>Thu<br>2<br>9<br>16<br>23<br>30<br>6<br>— | -Date Range     | Frobrasry<br>Sat<br>11<br>18<br>25<br>1<br>8   | m<br>To<br>S M T W T F | Apply<br>S<br>Mc | onth Jan    |
| DASHBOARD<br>Dates Sites<br>Cation<br>View Schedule<br>Block All Day<br>Block Part Day<br>Clear Block<br>Crear Block<br>Firm Block<br>Reports<br>Catendar<br>Catendar<br>Legend<br>Attached Gam<br>Perding Gam<br>Ful Day Block<br>Part Day Block<br>Part Day Block<br>Open Day                                                                                                    | SCHEDULE Travel Limits Cale Action Time Action Actio  | PAYMENTS Postal Codes ndar - View Schedule" Range From To n - " View Schedul 85 - Games and Blocks | BLOCKS<br>Summary<br>800 AM ×<br>500 PM ×<br>e*              | ELIGIBILITY<br>December<br>Som<br>29<br>6<br>12<br>19<br>26<br>2<br>2 | LISTS<br>Mon<br>30<br>6<br>13<br>20<br>27<br>3      | SETTINGS<br>J<br>Tee<br>31<br>7<br>14<br>21<br>28<br>28<br>4 | anuary 2022<br>Wed<br>8<br>15<br>22<br>29<br>5      | ;<br>Thu<br>2<br>9<br>16<br>23<br>30<br>6      | -Date Range     | Frobroary<br>Sat<br>111<br>18<br>255<br>1<br>8 | m<br>Fo<br>S M T W T F | Apply<br>S<br>Mc | Delete Note |

### Creating All-Day Blocks

Step 1 - Click 'Block All Day' under the 'Action' section

Step 2 - Within the calendar, click the date that you wish to place an all-day block

In this example, we're using January 3<sup>rd</sup>. Once a date is selected, it will turn red indicating an all-day block has been placed.

| DASHBOARD SCHE                                                                                                    | DULE PAYMENTS                                                                                                    |                                                    | ELIGIBILITY                                   | LISTS | SETTINGS |                                                     |                          |               |                                          |                                                        |                  |
|----------------------------------------------------------------------------------------------------|----------------------------------------------------------------------------------------------------|----------------------------------------------------|-----------------------------------------------|-------|----------|-----------------------------------------------------|--------------------------|---------------|------------------------------------------|--------------------------------------------------------|------------------|
| Dates Sites Travel                                                                                                    | Limits Postal Codes                                                                                                    | Summary                                            |                                               |       |          |                                                     |                          |               |                                          |                                                        |                  |
| Action                                                                                                    | Calendar                                                                                                    |                                                    |                                               |       |          |                                                     |                          |               |                                          |                                                        |                  |
| View Schedule  Rick All Day                                                                                                    | Action - Block All Day                                                                                                    |                                                    |                                               |       |          |                                                     |                          | Data Papas    |                                          |                                                        |                  |
| O Block Part Day                                                                                                    |                                                                                                    |                                                    |                                               |       |          |                                                     |                          | Date Range    |                                          |                                                        |                  |
| Clear Blocks                                                                                                    | From                                                                                                    | 12:00 AM                                           |                                               |       |          |                                                     |                          |               | From                                     | Apply                                                  |                  |
| Add Notes                                                                                                    | То                                                                                                    | 11:59 PM ¥                                         |                                               |       |          |                                                     |                          |               | To                                       | • =                                                    |                  |
| Reports                                                                                                    |                                                                                                    |                                                    |                                               |       |          |                                                     |                          |               |                                          | SMTWTFS                                                |                  |
| Calendar                                                                                                    | Action "Block All Day                                                                                                    |                                                    |                                               |       |          |                                                     |                          |               |                                          |                                                        | Month            |
| Legend<br>Assigned<br>Game                                                                                                    | Action - Block All Day                                                                                                    |                                                    |                                               |       |          |                                                     |                          |               |                                          | •                                                      | Monu             |
| Attached Game                                                                                                    |                                                                                                    |                                                    | December                                      | Mon   | Tue      | January 202                                         | 5 Thu                    | Fri           | February                                 |                                                        |                  |
| Pending Game                                                                                                    |                                                                                                    |                                                    | 29                                            | 30    | 31       | 1                                                   | 2                        | 3             | 4                                        | -                                                      |                  |
| Full Day Block                                                                                                    |                                                                                                    |                                                    | 5                                             | 6     | 7        | 8                                                   | 9                        | 10            | 11                                       | -                                                      |                  |
| Part Day Block                                                                                                    |                                                                                                    |                                                    | 12                                            | 20    | 21       | 15                                                  | 23                       | 24            | 25                                       | -                                                      |                  |
| Open Day                                                                                                    |                                                                                                    |                                                    | 26                                            | 27    | 28       | 29                                                  | 30                       | 31            | 1                                        |                                                        |                  |
|                                                                                                    |                                                                                                    |                                                    | 2                                             | 3     | 4        | 5                                                   | 6                        | 7             | 8                                        |                                                        |                  |
|                                                                                                    |                                                                                                    |                                                    |                                               |       |          |                                                     |                          |               |                                          |                                                        |                  |
|                                                                                                    | 1/1/2025 - Games and Block                                                                                                    | s                                                  |                                               |       |          |                                                     |                          |               |                                          |                                                        | De               |
|                                                                                                    | 1/1/2025 - Games and Block<br>Group                                                                                                    | 5                                                  | Games/Blocks                                  |       | Stat     | tus                                                 | From                     | То            |                                          | Site/Created                                           | Del              |
| Arbiter <mark>Sports</mark>                                                                                                    | 1/1/2025 - Games and Block                                                                                                    | 5                                                  | Games/Blocks                                  |       | Stat     | tus                                                 | From                     | Το            |                                          | Site/Created                                           | Del<br>Account - |
| ArbiterSports<br>DashBoard sche                                                                                                    | 1/1/2025 - Games and Block Group Orcup                                                                                                    | BLOCKS                                             | Games/Blocks                                  | LISTS | Stat     | tus                                                 | From                     | То            |                                          | Site/Created<br>My /                                   | Del              |
| ArbiterSports<br>DASHBOARD SCHE<br>Dates Sites Travel                                                                                                    | 1/1/2025 - Games and Block<br>Group<br>DULE PAYMENTS<br>Limits Postal Codes                                                                                                | s<br>BLOCKS<br>Summary                             | Games/Blocks                                  | LISTS | Stat     | tus                                                 | From                     | То            |                                          | Site/Created                                           | Del              |
| ArbiterSports<br>DASHBOARD SCHE<br>Dates Sites Travel<br>Action                                                                                                    | 1/1/2025 - Games and Block<br>Group<br>DULE PAYMENTS<br>Limits Postal Codes<br>Calendar<br>Action - "Block All Day"                                                        | BLOCKS<br>Summary                                  | Games/Blocks                                  | LISTS | SETTINGS | tus I                                               | From                     | То            |                                          | Site/Created                                           | De<br>Account +  |
| ArbiterSports<br>DASHBOARD SCHE<br>Dates Sites Travel<br>Action<br>O View Schedule<br>Biock All Day                                                                                                    | 1/1/2025 - Games and Block<br>Group<br>DULE PAYMENTS<br>Limits Postal Codes<br>Calendar<br>Action - "Block All Day"                                                        | s<br>BLOCKS<br>Summary                             | Gamea/Blocks                                  | LISTS | Stat     | tus I                                               | From                     | To            |                                          | Site/Created                                           | Dei              |
| ArbiterSports<br>DASHBOARD SCHE<br>Dates Sites Travel<br>Action<br>O View Schedule<br>© Biock All Day                                                                                                    | 1/1/2025 - Games and Block<br>Greup<br>DULE PAYMENTS<br>Limits Postal Codes<br>Calendar<br>Action - "Block All Day"<br>_Time Range                                         | s<br>BLOCKS<br>Summary                             | Games/Blocks                                  | LISTS | Stat     | tus I                                               | From                     | –Date Range   |                                          | Site/Created                                           | De<br>Account -  |
| ArbiterSports<br>DASHBOARD SCHE<br>Dates Sites Travel<br>Vew Schedule<br>@ Block All Day<br>_ Block Part Day<br>_ Clear Blocks                                                                                                    | 1/1/2025 - Games and Block<br>Group<br>DULE PAYMENTS<br>Limits Postal Codes<br>Calendar<br>Action - "Block All Day"<br>- Time Range                                        | s<br>BLOCKS<br>Summary                             | Games/Blocks                                  | LISTS | Stat     | tus I                                               | From                     | -Date Range   | From                                     | Site/Created<br>My /                                   | De<br>Account -  |
| ArbiterSports<br>DASHBOARD SCHE<br>Dates Sites Travel<br>Mew Schedule<br>Biock Part Day<br>Clear Blocks<br>Clear Blocks                                                                                                    | 1/1/2025 - Games and Block<br>Group<br>DULE PAYMENTS<br>Limits Postal Codes<br>Calendar<br>Action - "Block All Day"<br>Time Range<br>From                                  | s<br>BLOCKS<br>Summary                             | Games/Biocks                                  | LISTS | Stat     | tus (                                               | From                     | –Date Range–  | From                                     | Site/Created<br>My /                                   | Del              |
| ArbiterSports<br>DASHBOARD SCHE<br>Dates Sites Travel<br>Dates Sites Travel<br>Sites Travel<br>Oter Blocks<br>Clear Blocks<br>Clear Blocks<br>Clear Blocks<br>Clear Blocks<br>Clear Blocks<br>Clear Blocks                                                                              | 1/1/2025 - Games and Block<br>Group<br>DULE PAYMENTS<br>Limits Postal Codes<br>Calendar<br>Action - "Block All Day"<br>Time Range<br>From<br>To                            | s<br>BLOCKS<br>Summary<br>1200 AM ×<br>1159 PM ×   | Games/Biocks                                  | LISTS | Stat     | tus I                                               | From                     | –Date Range–– | From<br>Tc                               | Site/Created                                           | Del              |
| ArbiterSports<br>DASHBOARD SCHE<br>Dates Sites Travel<br>Other Schedule<br>Block All Day<br>Block Part Day<br>Clear Blocks<br>Add Notes<br>Firm Block<br>Celerats<br>Calerdar                                                                                                    | 1/1/2025 - Games and Block<br>Group<br>DULE PAYMENTS<br>Limits Postal Codes<br>Calendar<br>Action - "Block All Day"<br>Time Range<br>From<br>To                            | s<br>BLOCKS<br>Summary<br>11:59 PM v               | Games/Biocks                                  | LISTS | SETTINGS | tus (                                               | From                     | -Date Range   | From<br>Tc                               | Site/Crusted<br>My /<br>S M T W T F S<br>C C C C C C C | Det Count +      |
| ArbiterSports DASHBOARD SCHE Dates Sites Travel Oter Schedule Block All Day Block Part Day Clear Blocks Add Notes Firm Block Reports Caterdar Legend Add Notes                                                                                                    | 1/1/2025 - Games and Block<br>Group<br>DULE PAYMENTS<br>Limits Postal Codes<br>Calendar<br>Action - "Block All Day"<br>Time Range<br>From<br>To                            | s<br>BLOCKS<br>Summary<br>12.00 AM ×<br>11.59 PM × | Games/Biocks                                  | LISTS | SETTINGS | lus I                                               | From                     | -Date Range   | From                                     | Site/Created<br>My /<br>S M T W T F S<br>C C C C C C   | Dei              |
| ArbiterSports<br>DASHBOARD SCHE<br>Dates Sites Travel<br>Sites Travel<br>Sites Travel<br>Sites Control<br>Sites Sites<br>Biock All Day<br>Biock All Day<br>Biock Part Day<br>Clear Biock<br>Firm Biock<br>Reports<br>Caterdar<br>Legend<br>Add Notes                                    | 1/1/2025 - Games and Block<br>Group<br>DULE PAYMENTS<br>Limits Postal Codes<br>Calendar<br>Action - "Block All Day"<br>Time Range<br>From<br>To<br>Action - "Block All Day | BLOCKS<br>Summary                                  | Games/Biocks ELIGIBILITY December             | LISTS | SETTINGS | tus                                                 | From.                    | -Date Range   | From<br>Te                               | Site/Created<br>My /                                   | De Count -       |
| ArbiterSports<br>DASHBOARD SCHE<br>Dates Sites Travel<br>Sites Travel<br>Biock All Day<br>Biock Part Day<br>Biock Part Day<br>Clear Biock<br>Firm Biock<br>Firm Biock<br>Catendar<br>Catendar<br>Catendar<br>Catendar<br>Catendar                                                       | 1/1/2025 - Games and Block<br>Group<br>DULE PAYMENTS<br>Limits Postal Codes<br>Calendar<br>Action - "Block All Day"<br>Time Range<br>From<br>To<br>Action - "Block All Day | BLOCKS<br>Summary<br>1200 AM ↓<br>1159 PM ↓        | Game#Blocks ELIGIBILITY December              | LISTS | SETTINGS | us<br>January 202:<br>Wed                           | From<br>5                | -Date Range   | From Tc<br>February<br>Sat               | Site/Created<br>My /                                   | De Account -     |
| ArbiterSports<br>DASHBOARD SCHE<br>Dates Sites Travel<br>Sites Travel<br>Biock All Day<br>Biock All Day<br>Biock Part Day<br>Clear Biocks<br>Firm Biock<br>Firm Biock<br>Caterdar<br>Legend<br>Ads Notes<br>Firm Biock                                                                  | 1/1/2025 - Games and Block<br>Group<br>DULE PAYMENTS<br>Limits Postal Codes<br>Calendar<br>Action - "Block All Day"<br>Time Range<br>From<br>To                            | s<br>BLOCKS<br>Summary<br>11:59 PM v               | Games/Blocks ELIGIBILITY Docember Son 20 5    | LISTS | SETTINGS | us<br>January 2022<br>Wed<br>1<br>8                 | 5<br>1744<br>2<br>9      | -Date Range   | From<br>To<br>Folknary<br>Sat<br>4<br>11 | Site/Created                                           | De Account -     |
| ArbiterSports<br>DASHBOARD SCHE<br>Dates Sites Travel<br>Cation<br>Veren Schedule<br>@ Block All Day<br>@ Block Part Day<br>@ Clear Blocks<br>= Firm Block<br>Reports<br>Catendar<br>Legend<br>Ausgued<br>Ausgued<br>Catendar<br>Legend<br>Ausgued<br>Ausgued<br>Catendar<br>Firm Block | 1/1/2025 - Games and Block<br>Group<br>DULE PAYMENTS<br>Limits Postal Codes<br>Calendar<br>Action - "Block All Day"<br>Time Range<br>From<br>To                            | 5<br>BLOCKS<br>Summary<br>11:59 PM V               | Cames/Blocks ELIGIBILITY December Sin 20 6 12 | LISTS | SETTINGS | us<br>January 2022<br>Wed<br>1<br>1<br>8<br>8<br>15 | 5<br>Thu<br>2<br>9<br>16 | Date Range    | From<br>To<br>Sat<br>4<br>11<br>18       | Site/Created                                           | De Recount -     |

All Day Bl

Exit

### **Creating Part-Day Blocks**

Step 1 - Click 'Block Part Day' under the 'Action' section

Step 2 - Within the 'Time Range' section, select the times for which you are unavailable

Step 3 - Inside the calendar, click the date that you wish to place the part day block on

In this example, we're using 6:00am to 4:00pm as the times for our part day block. Once a date is selected, it will turn orange indicating a part day block has been placed.

| DASHBOARD S                                                                                                    | CHEDULE PAY                 | MENTS BLOCKS    | ELIGIBILITY                                       | LISTS                                                                           | SETTINGS                              |                                                      |                                           |                                       |                                                  |         |           |   |
|----------------------------------------------------------------------------------------------------|-----------------------------|-----------------|---------------------------------------------------|---------------------------------------------------------------------------------|---------------------------------------|------------------------------------------------------|-------------------------------------------|---------------------------------------|--------------------------------------------------|---------|-----------|---|
| Dates Sites T                                                                                                    | Travel Limits Posta         | I Codes Summary |                                                   |                                                                                 |                                       |                                                      |                                           |                                       |                                                  |         |           |   |
| Action View Schedule Block All Day                                                                                                 | Calendar<br>Action - "Block | Part Day"       |                                                   |                                                                                 |                                       |                                                      |                                           | -Date Range                           |                                                  |         |           |   |
| Block Part Day                                                                                                    | Time Range                  |                 |                                                   |                                                                                 |                                       |                                                      |                                           |                                       |                                                  |         |           |   |
| Clear Blocks                                                                                                    |                             |                 |                                                   |                                                                                 |                                       |                                                      |                                           |                                       | From                                             | Apply   |           |   |
| Add Notes                                                                                                    |                             | From 6:00 AM V  |                                                   |                                                                                 |                                       |                                                      |                                           |                                       | То                                               |         |           |   |
| Firm Block                                                                                                    |                             | To 4:00 PM 🗸    |                                                   |                                                                                 |                                       |                                                      |                                           |                                       |                                                  | SMTWTFS |           |   |
| Reports                                                                                                    |                             |                 |                                                   |                                                                                 |                                       |                                                      |                                           |                                       |                                                  |         |           |   |
| Calendar                                                                                                    |                             |                 |                                                   |                                                                                 |                                       |                                                      |                                           |                                       |                                                  |         |           |   |
| Galeridai                                                                                                    | Action - "Blo               | ck Part Day"    |                                                   |                                                                                 |                                       |                                                      |                                           |                                       |                                                  |         | Month Jan | _ |
| Legend                                                                                                    | Action - "Blo               | ck Part Day"    |                                                   |                                                                                 |                                       |                                                      |                                           |                                       |                                                  |         | Month Jan |   |
| Legend<br>Assigned<br>Game                                                                                                    | Action - "Blo               | ck Part Day"    | December                                          |                                                                                 | :                                     | January 2025                                         | 5                                         |                                       | February                                         |         | Month Jan |   |
| Legend<br>Assigned<br>Game<br>Attached Game                                                                                        | Action - "Blo               | ck Part Day"    | December<br>Sun                                   | Mon                                                                             | Tue                                   | January 2025<br>Wed                                  | 5<br>Thu                                  | Fri                                   | February<br>Sat                                  |         | Month Jan |   |
| Legend<br>Assigned<br>Game<br>Attached Game<br>Pending Game                                                                        | Action - "Blo               | ck Part Day"    | Docember<br>Sun<br>29                             | Mon<br>30                                                                       | <b>Tue</b>                            | January 2025<br>Wed<br>1                             | 5<br>Thu<br>2                             | Fri<br>3                              | February<br>Sat                                  |         | Month Jan |   |
| Legend Assigned Game Attached Game Pending Game Full Day Block                                                                     | Action - "Blo               | ck Part Day"    | December<br>Sun<br>29<br>5                        | Mon<br>30<br>6                                                                  | Tue<br>31<br>7                        | January 2023<br>Wed<br>1<br>8                        | 5<br>Thu<br>2<br>9                        | Fri<br>3<br>10                        | February<br>Sat<br>4<br>11                       |         | Month Jan |   |
| Legend<br>Assigned<br>Game<br>Attached Game<br>Pending Game<br>Full Day Block                                                      | Action - "Blo               | ck Part Day"    | December<br>Sun<br>29<br>5<br>12                  | Mon<br>30<br>6<br>13                                                            | •<br>31<br>7<br>14                    | January 2025<br>Wed<br>1<br>8<br>15                  | 5<br>Thu<br>2<br>9<br>16                  | Fri<br>3<br>10<br>17                  | February<br>Sat<br>4<br>11<br>18                 |         | Month Jan |   |
| Legend           Assigned<br>Game           Attached Game           Pending Game           Full Day Block           Part Day Block | Action - "Bio               | ck Part Day"    | December<br>Sun<br>29<br>5<br>12<br>19<br>26      | Mon<br>30<br>6<br>13<br>20<br>27                                                | Tue<br>31<br>7<br>14<br>21<br>28      | January 2025<br>Wed<br>1<br>8<br>15<br>22<br>29      | 5<br>Thu<br>2<br>9<br>16<br>23<br>30      | Fri<br>3<br>10<br>17<br>24<br>31      | February<br>Sat<br>4<br>11<br>18<br>25<br>1      |         | Month Jan |   |
| Legend<br>Assigned<br>Game<br>Attached Game<br>Feld Day Block<br>Part Day Block<br>Open Day                                        | Action - "Bio               | ck Part Day"    | December<br>Sun<br>29<br>6<br>12<br>19<br>26<br>2 | Mon<br>30<br>6<br>13<br>20<br>27<br>3                                           | Tue<br>31<br>7<br>14<br>21<br>28<br>4 | January 2023<br>Wed<br>1<br>8<br>15<br>22<br>29<br>5 | 5<br>Thu<br>2<br>9<br>16<br>23<br>30<br>6 | Fri<br>3<br>10<br>17<br>24<br>31<br>7 | February<br>Sat<br>4<br>11<br>18<br>25<br>1<br>8 |         | Month Jan |   |
| Legend<br>Assigned<br>Game<br>Attached Game<br>Penting Game<br>Full Day Block<br>Part Day Block<br>Open Day                        | Action - "Bio               | ck Part Day"    | December<br>Sun<br>29<br>6<br>12<br>19<br>26<br>2 | Mon           30           6           13           20           27           3 | Tue<br>31<br>7<br>14<br>21<br>28<br>4 | January 2023<br>Wed<br>1<br>8<br>15<br>22<br>29<br>5 | 5<br>Thu<br>2<br>9<br>16<br>23<br>30<br>6 | Fri<br>3<br>10<br>17<br>24<br>31<br>7 | February<br>Sat<br>4<br>11<br>18<br>25<br>1<br>8 |         | Month Jan |   |

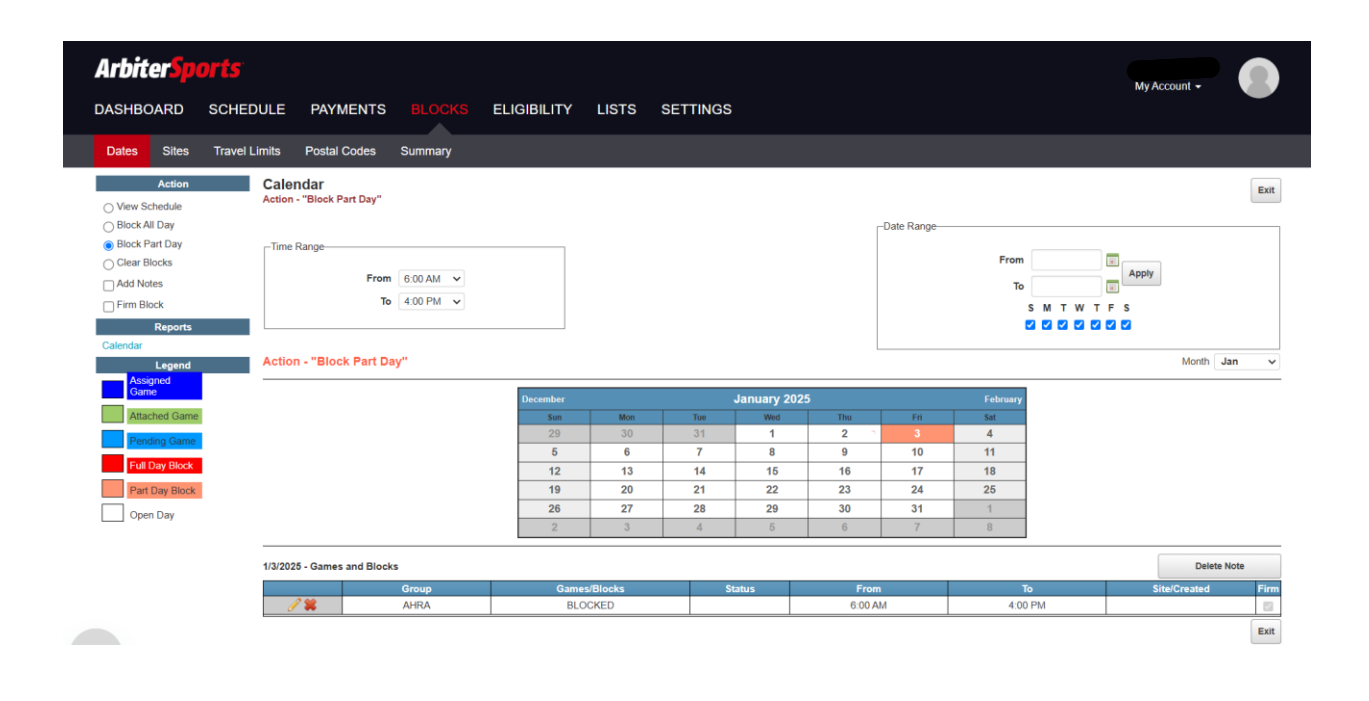

#### **Creating Date Range Blocks**

Step 1 – Select either 'Block All Day' or 'Block Part Day'

Step 2 – Select the desired time and date range for the blocks to be set

Step 3 – Select the desired days of the week for the blocks to be set

Step 4 – Click 'Apply'

In this example, we're setting a part day block from 8:00am to 5:00pm, Monday through Thursday, from 1/1/2025 until 6/1/2025.

| Albiter por s                                                                                                    |                                            |                                       |                                                                                                    |                                                               |                                             |                                                                    |                                                              |                                           |                                                                    | My             | Account -                          | 9 |
|----------------------------------------------------------------------------------------------------|--------------------------------------------|---------------------------------------|----------------------------------------------------------------------------------------------------|---------------------------------------------------------------|---------------------------------------------|--------------------------------------------------------------------|--------------------------------------------------------------|-------------------------------------------|--------------------------------------------------------------------|----------------|------------------------------------|---|
| DASHBOARD SCH                                                                                                    | HEDULE PAYMEN                              | NTS BLOCKS                            | ELIGIBILITY                                                                                                    | LISTS                                                         | SETTINGS                                    |                                                                    |                                                              |                                           |                                                                    |                |                                    |   |
| Dates Sites Trav                                                                                                    | vel Limits Postal Cod                      | les Summary                           |                                                                                                    |                                                               |                                             |                                                                    |                                                              |                                           |                                                                    |                |                                    |   |
| Action                                                                                                    | Calendar<br>Action - "Block Part D         | Day"                                  |                                                                                                    |                                                               |                                             |                                                                    |                                                              | Data Davara                               |                                                                    | ♣              |                                    |   |
| <ul> <li>Block Part Day</li> </ul>                                                                                                    | Time Range                                 | •                                     |                                                                                                    |                                                               |                                             |                                                                    |                                                              | -Date Range-                              |                                                                    |                |                                    |   |
| Clear Blocks                                                                                                    |                                            | From 9:00 AM                          |                                                                                                    |                                                               |                                             |                                                                    |                                                              |                                           | From                                                               | 1/1/2025 Apply |                                    |   |
| Add Notes                                                                                                    |                                            | To 5:00 PM ¥                          |                                                                                                    |                                                               |                                             |                                                                    |                                                              |                                           | То                                                                 | 6/1/2025       |                                    |   |
| PIM Block<br>Reports                                                                                                    |                                            |                                       |                                                                                                    |                                                               |                                             |                                                                    |                                                              |                                           | ſ                                                                  | S M T W T F S  |                                    |   |
| Calendar                                                                                                    |                                            |                                       |                                                                                                    |                                                               |                                             |                                                                    |                                                              |                                           |                                                                    |                |                                    |   |
|                                                                                                    |                                            |                                       |                                                                                                    |                                                               |                                             |                                                                    |                                                              |                                           |                                                                    |                |                                    |   |
| Legend                                                                                                    | Action - "Block Pa                         | art Day"                              |                                                                                                    |                                                               |                                             |                                                                    |                                                              |                                           |                                                                    |                | Month Jan                          |   |
| Legend<br>Assigned<br>Game                                                                                                    | Action - "Block Pa                         | art Day"                              | December                                                                                                    |                                                               |                                             | January 202                                                        | 25                                                           |                                           | February                                                           | 1              | Month Jan                          |   |
| Legend<br>Assigned<br>Game<br>Attached Game                                                                                            | Action - "Block Pi<br>                     | art Day"                              | December<br>Sun                                                                                                    | Mon                                                           | Tue                                         | January 202<br><sup>Wed</sup>                                      | 25<br>Thu                                                    | Fri                                       | February<br>Sat                                                    |                | Month Jan                          |   |
| Legend<br>Assigned<br>Game<br>Attached Game<br>Pending Game                                                                            | Action - "Block Pa                         | art Day"                              | December<br>Sun<br>29                                                                                                    | Mon<br>30                                                     | Tue<br>31                                   | January 202<br><sup>Wed</sup><br>1                                 | 25<br>Thu<br>2                                               | Fri<br>3                                  | February<br>Sat<br>4                                               |                | Month Jan                          |   |
| Legend<br>Assigned<br>Game<br>Attached Game<br>Pending Game<br>Full Day Block                                                          | Action - "Block Pi                         | art Day"                              | December<br>Sun<br>29<br>5                                                                                                    | Mon<br>30<br>6                                                | Tue<br>31<br>7                              | January 202<br>Wed<br>1<br>8                                       | 25<br>Thu<br>2<br>9                                          | Fri<br>3<br>10                            | February<br>Sat<br>4<br>11                                         |                | Month Jan                          |   |
| Assigned<br>Assigned<br>Attached Game<br>Pending Game<br>Full Day Block<br>Dart Day Block                                              | Action - "Block Pi                         | art Day"                              | December<br>Sun<br>29<br>5<br>12<br>19                                                                                                    | Mon<br>30<br>6<br>13<br>20                                    | Tue<br>31<br>7<br>14                        | January 202<br>Wed<br>1<br>8<br>15                                 | 25<br>Thu<br>2<br>9<br>16<br>23                              | Fri<br>3<br>10<br>17<br>24                | February<br>Sat<br>4<br>11<br>18<br>25                             |                | Month Jan                          |   |
| Assigned       Assigned       Attached Game       Pending Game       Full Day Block       Part Day Block                               | Action - "Block Pe                         | art Day"                              | December<br>Sun<br>29<br>5<br>12<br>19<br>26                                                                                                    | Mon<br>30<br>6<br>13<br>20<br>27                              | Tue<br>31<br>7<br>14<br>21<br>28            | January 202<br>wed<br>1<br>8<br>15<br>22<br>29                     | 25<br>Thu<br>2<br>9<br>16<br>23<br>30                        | Fri<br>3<br>10<br>17<br>24<br>31          | February<br>Sat<br>4<br>11<br>18<br>25<br>1                        |                | Month Jan                          |   |
| Legend<br>Assigned<br>ame<br>Attached Game<br>Pending Game<br>Full Day Block<br>Part Day Block<br>Open Day                             | Action - "Block Pr                         | art Day"                              | December<br>Sun<br>29<br>5<br>12<br>19<br>26<br>2                                                                                                    | Mon<br>30<br>6<br>13<br>20<br>27<br>3                         | Tue<br>31<br>7<br>14<br>21<br>28<br>4       | January 202<br>Wed<br>1<br>8<br>15<br>22<br>29<br>5                | 25<br>Thu<br>2<br>9<br>16<br>23<br>30<br>6                   | Fri<br>3<br>10<br>17<br>24<br>31<br>7     | February<br>Sat<br>4<br>11<br>18<br>25<br>1<br>8                   |                | Month Jan                          |   |
| Assigned<br>Assigned<br>Assigned<br>Attached Game<br>Panding Game<br>Full Day Block<br>Pant Day Block<br>Open Day                      | Action - "Block Pi                         | art Day"                              | December<br>Sun<br>29<br>5<br>12<br>19<br>26<br>2<br>2                                                                                                    | Mon<br>30<br>6<br>13<br>20<br>27<br>3                         | Tue<br>31<br>7<br>14<br>21<br>28<br>4       | January 202<br>Wed<br>1<br>8<br>15<br>22<br>29<br>5                | 25<br>Thu<br>2<br>9<br>16<br>23<br>30<br>6                   | Fn<br>3<br>10<br>17<br>24<br>31<br>7      | February Sat 4 11 18 25 1 8                                        |                | Month Jan                          |   |
| Assigned       Assigned       Assigned       Attached Game       Pending Game       Full Day Block       Part Day Block       Open Day | Action - "Block Pi<br>1/1/2025 - Games and | art Day"<br>I Blocks<br>Group         | December<br>50<br>5<br>12<br>19<br>26<br>2<br>2<br>6<br>2                                                                                                    | Mon<br>30<br>6<br>13<br>20<br>27<br>3                         | Tue<br>31<br>7<br>14<br>21<br>28<br>4<br>3  | January 202<br>Wed<br>1<br>5<br>22<br>29<br>5                      | 25<br>2<br>9<br>16<br>23<br>30<br>6<br>From                  | Fri<br>3<br>10<br>17<br>24<br>31<br>7     | February<br>Sat<br>4<br>11<br>18<br>25<br>1<br>8                   | 10 III         | Month Jan Delete Note Site/Created | * |
| Legend<br>Assance<br>Attached Game<br>Pending Game<br>Full Day Block<br>Part Day Block<br>Open Day                                     | Action - "Block Pi<br>1/1/2028 - Games and | art Day"<br>I Blocks<br>Group<br>AHRA | December<br>500<br>5<br>12<br>19<br>26<br>2<br>2<br>6<br>3<br>0<br>8<br>0<br>8<br>0<br>0<br>8<br>0<br>0<br>8<br>0<br>0<br>8<br>0<br>0<br>8<br>0<br>0<br>10<br>10<br>10<br>10<br>10<br>10<br>10<br>10<br>10<br>10<br>10<br>10 | Mon<br>30<br>6<br>13<br>20<br>27<br>3<br>3<br>/Blocks<br>CKED | Tue<br>31<br>7<br>14<br>21<br>28<br>4<br>51 | January 202<br>Weat<br>1<br>8<br>15<br>22<br>29<br>5<br>5<br>katus | 25<br>Thu<br>2<br>9<br>16<br>23<br>30<br>6<br>From<br>8:00 A | Fn<br>3<br>10<br>17<br>24<br>31<br>7<br>7 | February<br>Sat<br>4<br>11<br>18<br>25<br>1<br>8<br>8<br>7<br>5:00 | To To          | Month Jan Delete Note Site/Created | • |

### **Clearing Blocks**

Step 1 – Click 'Clear Blocks' under the 'Action' section

Step 2 - Within the calendar, click the date that you wish to clear the block on

Once a date is selected, it will turn white indicating the block has been removed from the schedule.

| DASHBOARD                                                                                                    | SCHEDUL                                                                                                    | E PAYMENT                                                                                     | S BLOCKS                                                                                     | ELIGIBILITY                                           | LISTS                    | SETTINGS |                                          |                                |              |                                            |               |                                         |
|----------------------------------------------------------------------------------------------------|----------------------------------------------------------------------------------------------------|-----------------------------------------------------------------------------------------------|----------------------------------------------------------------------------------------------|-------------------------------------------------------|--------------------------|----------|------------------------------------------|--------------------------------|--------------|--------------------------------------------|---------------|-----------------------------------------|
| Dates Sites                                                                                                    | Travel Limi                                                                                                    | s Postal Codes                                                                                | Summary                                                                                      |                                                       |                          |          |                                          |                                |              |                                            |               |                                         |
| Action                                                                                                    | c                                                                                                    | alendar                                                                                       |                                                                                              |                                                       |                          |          |                                          |                                |              |                                            |               |                                         |
| O View Schedule  Block All Day                                                                                                    | ~                                                                                                    | don - Clear Diocks                                                                            |                                                                                              |                                                       |                          |          |                                          |                                | _Date Range  |                                            |               |                                         |
| Block Part Day                                                                                                    | r'                                                                                                    | Time Range                                                                                    |                                                                                              |                                                       |                          |          |                                          |                                | Date Hange   |                                            |               |                                         |
| Clear Blocks                                                                                                    |                                                                                                    | Fr                                                                                            | om 6:00 AM 🗸                                                                                 |                                                       |                          |          |                                          |                                |              | From                                       |               | Apply                                   |
| Firm Block                                                                                                    |                                                                                                    |                                                                                               | To 4:00 PM ∨                                                                                 |                                                       |                          |          |                                          |                                |              | То                                         | . M T W T F S |                                         |
| Reports                                                                                                    |                                                                                                    |                                                                                               |                                                                                              |                                                       |                          |          |                                          |                                |              | 2                                          |               |                                         |
| Calendar                                                                                                    | A                                                                                                    | tion - "Clear Bloc                                                                            | ks"                                                                                          |                                                       |                          |          |                                          |                                |              |                                            |               | Month Jan                               |
| Assigned                                                                                                    | -                                                                                                    |                                                                                               |                                                                                              |                                                       |                          |          |                                          |                                |              |                                            |               |                                         |
| Attached Gam                                                                                                    | ne                                                                                                    |                                                                                               |                                                                                              | December                                              | Mon                      | Tue      | January 2025                             | 5<br>Thu                       | Fri          | February<br>Sat                            |               |                                         |
| Pending Game                                                                                                    | e                                                                                                    |                                                                                               |                                                                                              | 29                                                    | 30                       | 31       | 1                                        | 2                              | 3            | 4                                          |               |                                         |
| Full Day Block                                                                                                    |                                                                                                    |                                                                                               |                                                                                              | 5                                                     | 6                        | 7        | 8                                        | 9                              | 10           | 11                                         |               |                                         |
| Part Day Block                                                                                                    | k                                                                                                    |                                                                                               |                                                                                              | 19                                                    | 20                       | 21       | 22                                       | 23                             | 24           | 25                                         |               |                                         |
| Open Day                                                                                                    |                                                                                                    |                                                                                               |                                                                                              | 26                                                    | 27                       | 28       | <b>29</b>                                | 30                             | 31           | 1                                          |               |                                         |
|                                                                                                    | _                                                                                                    |                                                                                               |                                                                                              |                                                       |                          | -1       |                                          | 0                              | ,            | 0                                          |               |                                         |
|                                                                                                    | 1/3                                                                                                    | 8/2025 - Games and Blo                                                                        | ocks                                                                                         |                                                       |                          |          |                                          |                                |              |                                            |               | Delete Not                              |
|                                                                                                    |                                                                                                    |                                                                                               | Group                                                                                        | Gam                                                   | es/Blocks                | S        | Status                                   | From<br>6:00                   | m<br>AM      | To<br>4:00 I                               | PM            | Site/Created                            |
|                                                                                                    |                                                                                                    | 0                                                                                             |                                                                                              |                                                       |                          |          |                                          |                                |              | 4.001                                      |               |                                         |
| Arbiter <mark>Sp</mark>                                                                                                    | orts                                                                                                    |                                                                                               |                                                                                              |                                                       |                          |          |                                          |                                |              |                                            |               | My Account -                            |
| <b>ArbiterSp</b><br>dashboard                                                                                                    | <b>Ports</b><br>SCHEDUL                                                                                                    | .e payment                                                                                    | S BLOCKS                                                                                     | ELIGIBILITY                                           | LISTS                    | SETTINGS | 3                                        |                                |              |                                            |               | My Account +                            |
| Arbiter Sp<br>DASHBOARD<br>Dates Sites                                                                                                    | SCHEDUL<br>Travel Limi                                                                                                    | .E PAYMENT                                                                                    | S BLOCKS<br>Summary                                                                          | ELIGIBILITY                                           | LISTS                    | SETTINGS | 5                                        |                                |              |                                            |               | My Account +                            |
| Arbiter<br>DASHBOARD<br>Dates Sites<br>Action                                                                                                    | SCHEDUL<br>Travel Limi                                                                                                    | .E PAYMENT<br>ss Postal Codes<br>alendar<br>tion - "Clear Blocks"                             | S BLOCKS<br>Summary                                                                          | ELIGIBILITY                                           | LISTS                    | SETTINGS | 3                                        |                                |              |                                            |               | My Account +                            |
| Arbiter<br>DASHBOARD<br>Dates Sites<br>Cation<br>Overv Schedule<br>Block All Day                                                                                                    | SCHEDUI<br>Travel Limi<br>C                                                                                                    | E PAYMENT<br>is Postal Codes<br>alendar<br>tion - "Clear Blocks"                              | S BLOCKS<br>Summary                                                                          | ELIGIBILITY                                           | LISTS                    | SETTINGS | 3                                        |                                | Date Range-  |                                            |               | My Account +                            |
| Arbiter<br>DASHBOARD<br>Dates Sites<br>Sites<br>Block All Day<br>Block Part Day<br>Clear Block Part Day                                                                                                    | DOFTS<br>SCHEDUI<br>Travel Limi<br>A                                                                                            | E PAYMENT<br>is Postal Codes<br>alendar<br>ition - "Clear Blocks"                             | S BLOCKS<br>Summary                                                                          | ELIGIBILITY                                           | LISTS                    | SETTINGS | 3                                        |                                | Date Range   | From                                       |               | My Account +                            |
| Arbiter<br>DASHBOARD<br>Dates Sites<br>Block All Day<br>Block Part Day<br>Clear Blocks<br>Clear Blocks                                                                                                    | COPTÉS<br>SCHEDUI<br>Travel Limi<br>A                                                                                           | E PAYMENT<br>s Postal Codes<br>alendar<br>tion - "Clear Blocks"<br>fime Range                 | S BLOCKS<br>Summary                                                                          | ELIGIBILITY                                           | LISTS                    | SETTINGS | 3                                        |                                | Date Range   | From                                       |               | My Account +                            |
| Arbiter Sp<br>DASHBOARD<br>Dates Sites<br>Block All Day<br>Block Part Day<br>Clear Blocks<br>Clear Blocks                                                                                                    | COPTES<br>SCHEDUI<br>Travel Limi<br>A                                                                                           | E PAYMENT<br>is Postal Codes<br>alendar<br>tion - "Clear Blocks"<br>fime Range                | S BLOCKS<br>Summary                                                                          | ELIGIBILITY                                           | LISTS                    | SETTINGS | ŝ                                        |                                | -Date Range- | From                                       | S M T W T F 5 | My Account +<br>Apply                   |
| ArbiterSp<br>DASHBOARD<br>Dates Sites<br>Sites<br>Biock All Day<br>Biock Part Day<br>Clear Biock<br>Clear Biock<br>Firm Biock<br>Reports<br>Calender                                                                          | SCHEDUI<br>Travel Limi<br>C<br>A                                                                                                | E PAYMENT<br>is Postal Codes<br>alendar<br>ition - "Clear Blocks"<br>fime Range<br>Fr         | S         BLOCKS           Summary           om         8:00 AM           To         5:00 PM | ELIGIBILITY                                           | LISTS                    | SETTINGS | 3                                        |                                | -Date Range- | From<br>To                                 | S M T W T F 5 | My Account +                            |
| ArbiterSp<br>DASHBOARD<br>Dates Sites<br>Sites<br>Biock All Day<br>Biock Part Day<br>Clear Biock<br>Calerdar<br>Legend                                                                                                    | SCHEDUI<br>Travel Limi<br>C<br>A                                                                                                | E PAYMENT<br>is Postal Codes<br>alendar<br>tion - "Clear Blocks"<br>Fr                        | S BLOCKS<br>Summary<br>om 8:00 AM ~<br>To 5:00 PM ~                                          | ELIGIBILITY                                           | LISTS                    | SETTINGS | 5                                        |                                | -Date Range- | From<br>To                                 | S M T W T F 5 | My Account +                            |
| ArbiterSp<br>DASHBOARD<br>Dates Sites<br>Oter Block All Day<br>Block All Day<br>Block Part Day<br>Clear Block<br>Firm Block<br>Firm Block<br>Reports<br>Callendar<br>Legend<br>Assigned                                       | SCHEDUI<br>Travel Limi                                                                                                    | E PAYMENT<br>is Postal Codes<br>alendar<br>tion - "Clear Blocks"<br>Fr                        | S BLOCKS<br>Summary<br>om 800 AM ~<br>To 500 PM ~<br>ks"                                     | ELIGIBILITY                                           | LISTS                    | SETTINGS | 5<br>5                                   | 5                              | -Date Range- | From<br>To                                 | S M T W T F S | My Account +<br>Apply<br>s<br>Month Jan |
| ArbiterSp<br>DASHBOARD<br>Dates Sites<br>Sites<br>Block All Day<br>Block Part Day<br>Clear Block<br>Clear Block<br>Clear Block<br>Firm Block<br>Reports<br>Calendar<br>Legend<br>Assigned<br>Assigned<br>Assigned<br>Assigned | COPES<br>SCHEDUI<br>Travel Limi<br>C<br>A<br>C<br>A<br>C<br>A<br>C<br>A<br>C<br>A<br>C<br>A<br>C<br>A<br>C<br>A<br>C<br>A<br>C  | E PAYMENT<br>s Postal Codes<br>alendar<br>tion - "Clear Blocks"<br>Fr<br>ction - "Clear Block | S BLOCKS<br>Summary<br>om 8:00 AM ~<br>To 5:00 PM ~<br>ks"                                   | ELIGIBILITY<br>December<br>Sur                        | LISTS                    | SETTINGS | January 202<br>Wed                       | 5<br>Thu                       | Date Range   | From<br>To                                 | S M T W T F S | My Account +<br>Apply<br>8<br>Month Jar |
| ArbiterSp<br>DASHBOARD<br>Dates Sites<br>Sites<br>Block All Day<br>Block Part Day<br>Clear Block<br>Clear Block<br>Clear Block<br>Firm Block<br>Reports<br>Calendar<br>Legend<br>Ads Notes<br>Tearent<br>Calendar             | COPES<br>SCHEDUI<br>Travel Limit<br>C<br>A<br>C<br>A<br>C<br>A<br>C<br>A<br>C<br>A<br>C<br>A<br>C<br>A<br>C<br>A<br>C<br>A<br>C | E PAYMENT<br>s Postal Codes<br>alendar<br>tion - "Clear Blocks"<br>Fr<br>ction - "Clear Block | S BLOCKS<br>Summary<br>om 8:00 AM ~<br>To 5:00 PM ~<br>ks"                                   | ELIGIBILITY<br>December<br>Sun<br>29<br>5             | LISTS<br>More<br>30<br>6 | SETTINGS | January 202<br>Wed                       | 5<br>Thu<br>2<br>0             | Date Range   | From<br>To<br>Sat<br>4<br>11               | S M T W T F 5 | My Account +<br>Apply<br>s<br>Month Jar |
| ArbiterS<br>DASHBOARD<br>Dates Sites<br>Sites<br>Sites<br>Block All Day<br>Block Part Day<br>Clear Block<br>Calendar<br>Firm Block<br>Reports<br>Calendar<br>I Attached Gum<br>Resons<br>Attached Gum<br>Resons<br>Calendar   | Corts<br>SCHEDUI<br>Travel Limi<br>C<br>A<br>A<br>A<br>A<br>A<br>A<br>A<br>A<br>A<br>A<br>A<br>A<br>A<br>A<br>A<br>A<br>A<br>A  | E PAYMENT<br>s Postal Codes<br>alendar<br>tion - "Clear Blocks"<br>Fr<br>ction - "Clear Block | S BLOCKS<br>Summary<br>om 8:00 AM ~<br>To 5:00 PM ~<br>ks"                                   | ELIGIBILITY<br>Becember<br>Sin<br>29<br>5<br>12       | LISTS                    | SETTINGS | January 202<br>Wed<br>1<br>8<br>15       | 5<br>Thu<br>2<br>9<br>16       | Date Range-  | From<br>To<br>Sat<br>4<br>111<br>18        | S M T W T F S | My Account +                            |
| ArbiterS<br>DASHBOARD<br>Dales Sites<br>Sites<br>Sites<br>Block All Day<br>Block Part Day<br>Clear Block<br>Calendar<br>Firm Block<br>Reports<br>Calendar<br>Interdent Cam<br>Attached Gam<br>Rending Cass<br>Fird Day Block  | COPES<br>SCHEDUI<br>Travel Limit<br>C<br>A<br>C<br>A<br>C<br>A<br>C<br>A<br>C<br>A<br>C<br>A<br>C<br>A<br>C<br>A<br>C<br>A<br>C | E PAYMENT<br>s Postal Codes<br>alendar<br>ston - "Clear Blocks"<br>Fr<br>ction - "Clear Bloc  | S BLOCKS<br>Summary<br>om 8:00 AM ×<br>To 5:00 PM ×<br>ks"                                   | ELIGIBILITY<br>December<br>San<br>29<br>5<br>12<br>19 | LISTS                    | SETTINGS | January 202<br>Wed<br>1<br>8<br>15<br>22 | 5<br>Thu<br>2<br>9<br>16<br>23 | Date Range-  | From<br>To<br>Sat<br>4<br>11<br>118<br>225 | S M T W T F S | My Account +<br>Apply<br>5<br>Month Jar |

Exit

#### **Creating Rink Blocks**

Step 1 – Click the 'Sites' sub-tab

Step 2 – Select each individual rink that you wish to block

Step 3 - Click 'Save'

In the example shown, this official wants to only be scheduled for assignments at AZ Ice Peoria, Ice Den Scottsdale, and ASU Mullett Arena. This particular individual will not appear available to schedulers at any rink that they block.

| Display<br>Display<br>Rows(1-200): 20<br>Save settings<br>Reset to default                                               | Block Sites                                                                                                    |                                                                                                    |                                                                                                    |
|----------------------------------------------------------------------------------------------------|----------------------------------------------------------------------------------------------------|----------------------------------------------------------------------------------------------------|----------------------------------------------------------------------------------------------------|
| Display<br>Rows(1-200): 20<br>Save settings<br>Reset to default                                                          | Block Sites                                                                                                    |                                                                                                    |                                                                                                    |
| Rows(1-200): 20<br>Save settings<br>Reset to default                                                                     |                                                                                                    |                                                                                                    | Save                                                                                                    |
| Save settings<br>Reset to default                                                                                        |                                                                                                    |                                                                                                    | Site Name Filter                                                                                                    |
|                                                                                                    | Sito                                                                                                    | Address                                                                                                    | [Clear Site Name                                                                                                    |
|                                                                                                    | Arcadia Ice Arena *                                                                                                    | 3853 East Thomas Road, Phoenix, Arizona 85018                                                                                                    |                                                                                                    |
|                                                                                                    | ASU Mullett Arena *                                                                                                    | 201 South Packard Drive, Tempe, Arizona 85281                                                                                                    |                                                                                                    |
|                                                                                                    | AZ Ice Gilbert *      ΔZ Ice Peoria *                                                                                                    | 2305 East Knox Road, Gilbert, Arizona 85296<br>15829 North 83rd Avenue: Peoria Arizona 85382                                                                                                    |                                                                                                    |
|                                                                                                    | Coyotes Community Ice Center *                                                                                                    | 140 North Country Club Dr., Mesa, Arizona 85201                                                                                                    |                                                                                                    |
|                                                                                                    | Ice Den Chandler *                                                                                                    | 7225 West Harrison Street, Chandler, Arizona 85226                                                                                                    |                                                                                                    |
|                                                                                                    | Ice Den Scottsdale *  Jav Lively Activity Center *                                                                                                    | 9375 East Bell Road, Scottsdale, Arizona 85260<br>1650 North Turquoise Drive, Flagstaff Arizona 86001                                                                                                    |                                                                                                    |
|                                                                                                    | □ TBA*                                                                                                    | (unknown), (unknown), (unknown) (unknown)                                                                                                    |                                                                                                    |
|                                                                                                    | Tucson Convention Center *                                                                                                    | 265 South Granada Avenue, Tucson, Arizona 85701                                                                                                    |                                                                                                    |
|                                                                                                    | ABCDEFGHIJKLMNOPQRS                                                                                                    | ΤυνωχγΖΑΙ                                                                                                    |                                                                                                    |
|                                                                                                    |                                                                                                    |                                                                                                    | Save                                                                                                    |
|                                                                                                    |                                                                                                    |                                                                                                    |                                                                                                    |
| <b>Arbiter<mark>Sports</mark><br/>dashboard sche</b>                                                                     | EDULE PAYMENTS <b>BLOCKS</b> ELIGIBII                                                                                                    | .ITY LISTS SETTINGS                                                                                                    | My Account +                                                                                                    |
| <b>ArbiterSports</b><br>DASHBOARD SCHE<br>Dates <b>Sites</b> Trave                                                       | EDULE PAYMENTS <mark>BLOCKS</mark> ELIGIBII<br>I Limits Postal Codes Summary                                                                                                    | lity lists settings                                                                                                    | My Account +                                                                                                    |
| ArbiterSports<br>DASHBOARD SCHE<br>Dates Sites Trave<br>Display                                                          | EDULE PAYMENTS BLOCKS ELIGIBII<br>Limits Postal Codes Summary<br>Block Sites                                                                                                    | .ITY LISTS SETTINGS                                                                                                    | My Account +                                                                                                    |
| ArbiterSports<br>DASHBOARD SCHE<br>Dates Sites Trave<br>Display<br>Rows(1-200): 20                                       | EDULE PAYMENTS BLOCKS ELIGIBIL<br>Llmits Postal Codes Summary<br>Block Sites<br>Successfully save blocked sites.                                                                                                    | .ity lists settings                                                                                                    | My Account +<br>Save<br>Site Name Filter                                                                                                    |
| ArbiterSports<br>DASHBOARD SCHE<br>Dates Sites Trave<br>Display<br>Rows(1-200): 20<br>Save settings<br>Save settings     | EDULE PAYMENTS BLOCKS ELIGIBIL<br>ILImits Postal Codes Summary<br>Block Sites<br>Successfully save blocked sites.                                                                                                    | .ity lists settings                                                                                                    | My Account +<br>save<br>Site Name Filter<br>[Clear Site Name                                                                                                    |
| ArbiterSports<br>DASHBOARD SCHE<br>Dales Sites Trave<br>Display<br>Rows(1-200): 20<br>Some settingto<br>Reset to default | EDULE PAYMENTS BLOCKS ELIGIBIL<br>LImits Postal Codes Summary<br>Block Sites<br>Successfully save blocked sites.                                                                                                    | JTY LISTS SETTINGS                                                                                                    | My Account +<br>Save<br>Site Name Filter<br>[Clear Site Name<br>Brown                                                                                                    |
| ArbiterSports<br>DASHBOARD SCHE<br>Dates Sites Trave<br>Display<br>Rows(1-200): 20<br>Save settings<br>Reset to default  | EDULE PAYMENTS BLOCKS ELIGIBIL<br>Limits Postal Codes Summary<br>Block Sites<br>Successfully save blocked sites.                                                                                                    | JTY LISTS SETTINGS Address 3853 East Thomas Road, Phoenix, Arizona 85018 2305 East Knox Road, Cilient, Arizona 85296                                                                                                    | My Account +<br>Save<br>Site Name Filter<br>Clear Site Name<br>10/3/1<br>10/3/1                                                                                                    |
| ArbiterSports<br>DASHBOARD SCHE<br>Dates Sites Trave<br>Display<br>Rews(1-200): 20<br>Save setings<br>Reset to default   | EDULE PAYMENTS BLOCKS ELIGIBII<br>Limits Postal Codes Summary<br>Biock Sites<br>Successfully save blocked sites.<br>Acada Ice Arena *<br>AZ lae Gilbert *<br>Coydes Community lae Center *                                                                                                    | LITY LISTS SETTINGS Address 3853 East Thomas Road, Phoenix, Arzona 85018 2305 East Knox Road, Gilbert, Arizona 85296 140 North Country Club Dr., Mesa, Arizona 85201                                                                                                    | My Account -<br>Save<br>Site Name Filter<br>[Clear Site Name<br>1033/<br>1033/<br>1033/                                                                                                    |
| ArbiterSports<br>DASHBOARD SCHE<br>Dates Sites Trave<br>Display<br>Rews(1-200): 20<br>Save settings<br>Reset to default  | EDULE PAYMENTS BLOCKS ELIGIBII<br>I Limits Postal Codes Summary<br>Block Sites<br>Successfully save blocked sites.<br>Site<br>Arcada Ice Arena *<br>Acada Ice Arena *<br>Acada Ice Arena *<br>Control Community Ice Center *<br>Control Community Ice Center *<br>Control Control | LITY LISTS SETTINGS Address  3853 East Thomas Road, Phoenix, Arizona 85018 2305 East Thomas Road, Phoenix, Arizona 85018 2305 East Rinox Road, Gilbert, Arizona 85028 140 North County Cub Dr., Mass, Arizona 85021 2725 West Hamson Street, Chandler, Arizona 85021 2725 West Hamson Street, Chandler, Arizona 85028 265 Model Arizona 2005                                                                                                    | My Account -<br>Sare Sare Ste Name Filter<br>[Clear Site Name Filter<br>[Clear Site Name Filter<br>10031/<br>10031/<br>10031/<br>10031/<br>10031/                                                                                                    |
| ArbiterSports<br>DASHBOARD SCHE<br>Dates Sites Trave<br>Display<br>Rews(1-200): 20<br>Save settings<br>Reset to default  | EDULE PAYMENTS BLOCKS ELIGIBII<br>ILimits Postal Codes Summary<br>Block Sites<br>Successfully save blocked altes.<br>Arcadia Ice Arena *<br>Arcadia Ice Arena *<br>Arcadia Ice Arena *<br>Arcadia Ice Arena *<br>Copyone Community Ice Center *<br>Copyone Community Ice Center *                                                                                                    | LTY LISTS SETTINGS<br>Address<br>3853 East Thomas Road, Phoenix, Arizona 85018<br>2305 East Knox Road, Gillert, Arizona 85296<br>140 North Courty Cub Dr., Messa, Arizona 85201<br>7225 West Harrison Street, Chandler, Arizona 85201<br>7225 West Harrison Street, Chandler, Arizona 85201<br>(unknown), (unknown), (unknown)<br>(unknown), (unknown)                                                                                                    | My Account -<br>Sve<br>Ste Name Filter<br>(Clear Site Name<br>(Clear Site Name<br>10/31/<br>10/31/                                                                     |
| ArbiterSports<br>DASHBOARD SCHE<br>Dates Sites Trave<br>Display<br>Rews(1-200): 20<br>Save settings<br>Reset to default  | EDULE     PAYMENTS     BLOCKS     ELIGIBII       Limits     Postal Codes     Summary       Block Sites     Stacessfully save blocked sites.       Stacessfully save blocked sites.       Image: Arcadia (ce Arena *       Image: Arcadia (ce Arena *       Arcadia (ce Arena *       Ba *       Tucson Convention Center *                                                                                                    | LITY LISTS SETTINGS<br>Address<br>2853 East Thomas Road, Phoenix, Arizona 85018<br>2305 East Knox Road, Gilbert, Arizona 85208<br>140 North Country Club Dr., Mesa, Arizona 85201<br>1225 West Hamison Street, Chandler, Arizona 85201<br>1225 Wost Hamison Street, Chandler, Arizona 85205<br>1550 North Turquoise Druwe, Flagstaff, Arizona 85001<br>(unknown), (unknown), (unknown)<br>(unknown) (unknown)                                                                                                    | My Account +<br>Sve<br>Ste Name Filter<br>(Clear Site Name<br>(Clear Site Name<br>10/31<br>10/31 |
| ArbiterSports<br>DASHBOARD SCHE<br>Dates Sites Trave<br>Display<br>Revas(1-200): 20<br>Save settings<br>Reset to default | EDULE     PAYMENTS     BLOCKS     ELIGIBIL       ILImits     Postal Codes     Summary       Block Sites     Successfully save blocked sites.       Successfully save blocked sites.       Image: Arcada (ce Arena *       Image: Arcada (ce Arena *                                                                                                    | LITY LISTS SETTINGS<br>Address<br>3853 East Thomas Road, Phoenix, Arizona 85018<br>2305 East Knox Road, Gilbert, Arizona 85208<br>140 North Courty Club Dr., Mesa, Arizona 85208<br>140 North Courty Club Dr., Mesa, Arizona 85208<br>1450 North Turquoise Drive, Flagstaff, Arizona 85208<br>1850 North Turquoise Drive, Flagstaff, Arizona 86001<br>(unknown), (unknown), (unknown)<br>265 South Granada Avenue, Tucan Arizona 8701*<br>201 South Packard Drive, Tempe, Arizona 85281                                                                                       | My Account -<br>Save<br>Site Name Filter<br>(Clear Site Name<br>(Clear Site Name<br>10/31/<br>10/31/<br>10/                                                                      |
| ArbiterSports<br>DASHBOARD SCHE<br>Dates Sites Trave<br>Display<br>Rews(1-200): 20<br>Save settings<br>Reser to default  | EDULE PAYMENTS BLOCKS ELIGIBIE<br>Limits Postal Codes Summary<br>Biock Sites<br>Successfully save blocked sites.                                                                                                    | JTY LISTS SETTINGS<br>Address<br>3853 East Thomas Road, Phoenix, Arzona 85018<br>2305 East Knos Road, Gilbert, Arzona 85201<br>1225 West Hamison Street, Chandler, Arzona 85201<br>1225 West Hamison Street, Chandler, Arzona 85201<br>1250 North Turquise Drue, Fagestaff, Arzona 85201<br>(unknown), (unknown), (unknown)<br>265 South Granada Arenue, Tucson, Arzona 85701<br>201 South Parkad Druer, Tempe, Arzona 85701<br>1502 North Raid Arenue, Peoria, Arzona 8531<br>15028 North 83rd Arenue, Peoria, Arzona 85321<br>15028 North Raid Arenue, Peoria, Arzona 85321 | My Account -<br>Sere                                                                                                    |